## Manuale Performance Analysis BikeXP

- Fai il login al sito <u>http://www.bikexp.com</u> inserendo email e password, oppure effettua la <u>Registrazione</u>
- Carica la tua traccia GPS facendo click in alto a destra su "Upload Performance"

Benvenuto: scomed | Upload Performance | MyBikeXP | Esci

- Se hai fatto un percorso o delle salite memorizzate nel database BikeXP ti verranno rilevate, e ti verranno proposte eventuali altre performance con cui confrontare la tua.
- Oppure a sinistra seleziona
   Analizza la tua performance, a questo punto puoi:
  - Cercare una performance già salvata (tua o di altri) facendo click su "MyPerformance" o su "Records", solo quelle con l'icona de possono essere utilizzate; una volta trovata fai click su "[Dettagli]" e poi su Performance Analysis per selezionarla.
  - Oppure scegli l'opzione per Caricare la traccia manualmente
- Puoi selezionare e confrontare un massimo di 2 tracce
- Dopo aver scelto le tracce devi selezionare i Waypoints, ovvero i punti di controllo che definiranno di conseguenza e segmenti di analisi
- Possono essere proposti in automatico alcuni Waypoints, ad esempio il punto di start/stop della prima traccia, o punti di start/stop dei percorsi/salite rilevati nella tua traccia e presenti nel database di BikeXP
- Puoi anche fare click su <sup>Carica Waypoints</sup> per selezionare i Waypoints presenti in una particolare traccia o in un particolare percorso
- Oppure aggiungere manualmente dei Waypoints nel seguente modo:
  - Fai click su un punto della altimetria (esempio l'inizio o la fine di una Aggiungi

salita) e poi click su Waypoint

- O trascina l'icona gialla Aggiungi poi click su Waypoint

   O trascina l'icona gialla Sulla mappa nel punto esatto che preferisci e Maggiungi Waypoint
- Nota: se hai scelto 2 tracce i Waypoints devono essere rilevabili su entrambe le tracce, altrimenti riceverai un messaggio di errore e dovrai eliminare il Waypoint
- Per modificare un Waypoint (esempio la posizione fai click sul suo nome

Performance Analysis

poi

- Dopo aver selezionato tracce e Waypoints premi su Conferma per salvare l'analisi e vedere i risultati, oppure Reset per cancellare tutte le selezioni e ripartire da zero
- Potrai rivedere e modificare le tue Performance Analysis selezionando l'omonima voce nel menù MyBikeXP in alto a destra

| ed   Upload Performance   MyBikeXP |                           |
|------------------------------------|---------------------------|
|                                    | Visualizza il tuo profilo |
|                                    | Dati Utente               |
|                                    | Immagini e Presentazione  |
|                                    | Preferiti                 |
|                                    | MyGarage                  |
|                                    | Annunci                   |
|                                    | MyPerformance             |
|                                    | Percorsi                  |
|                                    | Performance Analysis      |

- Se vuoi fare una analisi simile ad una già esistente, ad esempio copiandone i Waypoints e poi sostituendo una traccia con la tua, visualizza la Performance Analysis da cui vuoi partire facendo click sul "[Dettagli]", quindi fai click su
  - Copia questa performance analysis , a questo punto puoi andare a cancellare una traccia e

aggiungere la tua

Per qualsiasi informazione e assistenza: info@bikexp.com